## Инструкция по заполнению заявления на услугу

## «Зачисление в государственные и муниципальные образовательные учреждения, реализующие дополнительные общеобразовательные программы»

1. Зайдите по адресу <u>http://gosuslugi.ru</u> и авторизуйтесь с Вашим логином и паролем.

| Портал государственных услуг   х +                                                                                                    | Automation for Second                                           |                            |     |                                             |                 |  |
|----------------------------------------------------------------------------------------------------|-----------------------------------------------------------------|----------------------------|-----|---------------------------------------------|-----------------|--|
| ← → C 🔒 https://www.gosuslugi.ru                                                                                                    |                                                                 |                            |     | Q t                                         | Y 💹 👂 💻 🛛 😣 🗄   |  |
| 🏥 Приложения 🎓 Учебный портал Пр. 🕒 Камера Ленинский 🗉 🎦 Камера                                                                               | а Дзержински 🛛 🥑 Телеграм онлайн                                |                            |     |                                             | Другие закладки |  |
| 👹 🗸 Для граждан 🗸                                                                                                    |                                                                 |                            |     | 🕈 Ярославль 🚍 RUS 🗸                         | *               |  |
| госуслуги                                                                                                    | Услуги                                                          | Оплата Поддержка           | ۹   | Иванова С.В. •                              |                 |  |
| Введите название услуги или ведо                                                                                                    | омства                                                          | <u>्</u>                   |     | Автоштрафы<br>Не найдено                    |                 |  |
| Рекомендуем для жителей Ярославской области<br>Информация об оказанных медицинских Доступ к Государственному арияву ЯО Поиск работы или сотру |                                                                 |                            | B I | Налоговая задолженность<br>На найрахо       |                 |  |
| услугах<br>Справка об отсутствии судимости                                                                                                    | Запись к врачу                                                  | Восстановление документов  |     | Судебная задолженность<br><u>Не найдено</u> |                 |  |
| Получите доступ ко все<br>Клиенты Тинькофф-банка и Г<br>быстрее.                                                                              | м услугам на портале<br>Почта-Банка могут подтвердить учетную з | апись через интернет — так |     | Оплата по квитанции<br><u>Оплатить</u>      |                 |  |
|                                                                                                    | an normation of the second second                               |                            |     | · · · · · · · · · · · · · · · · · · ·       | адать вопрос    |  |

2. Проверьте, чтобы правильно было определено местоположение – Ярославская область.

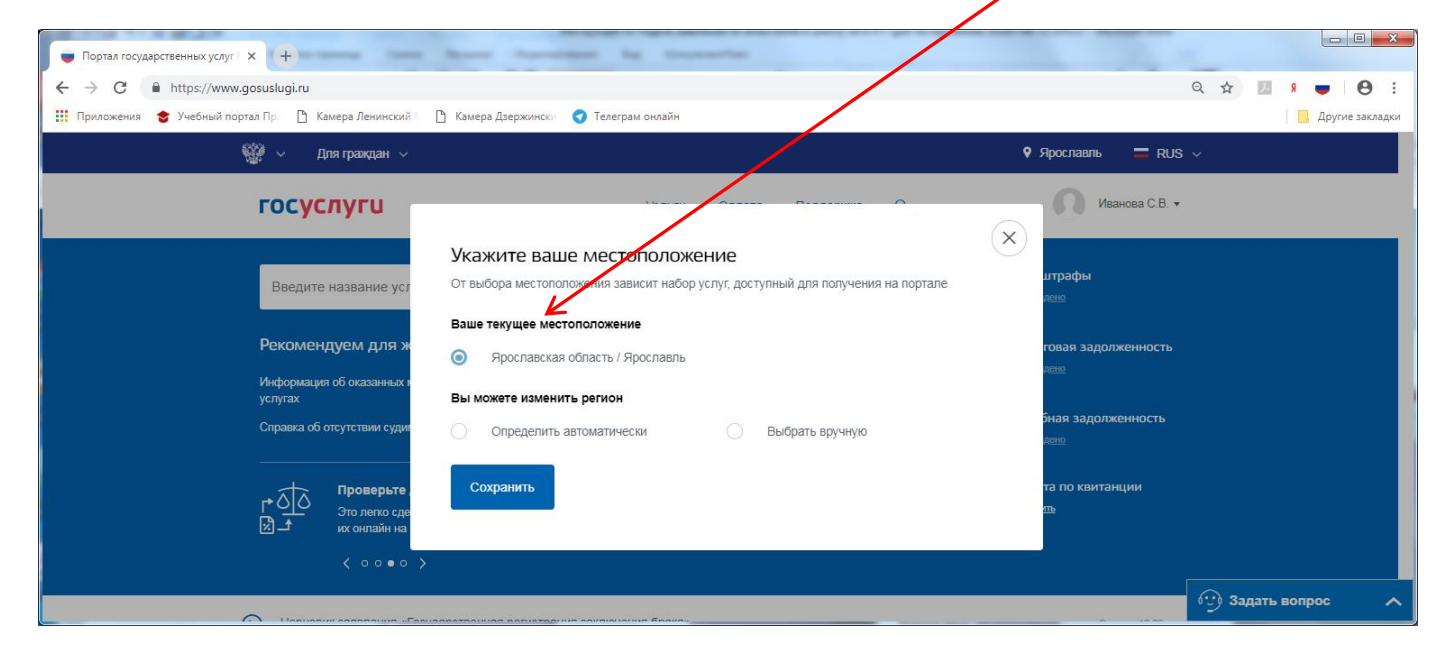

3. В поисковике введите название услуги

| госуслуги                                                                                                    | Услуги                               | Оплата                          | Поддержка                    | Q                        |
|----------------------------------------------------------------------------------------------------|--------------------------------------|---------------------------------|------------------------------|--------------------------|
| Суперсервисы: госуслуги б<br>Ваше мнение поможет сд                                                                                                    | ез бумаж<br><sub>делать</sub> электр | <b>(НЫХ ДОК</b><br>онные услуги | ументов и<br>1 лучше - опрос | <b>ВИЗИТ</b><br>займёт 5 |
| Введите название услуги или ведомства<br>Зачисление в государственные и муниципальные обра                                                                                                    | азовательны                          | е учреждени                     | ія, реализу                  | ۲.                       |
| 4. Нажать «Поиск»                                                                                                    |                                      |                                 | Расшире                      | ный поиск                |
| Веедите название услуги или ведоиства<br>Зачисление в государственные и муниципальные образовательные учрежден                                                                                                    | ния, реализующие                     | дополнительные с                | общеобразоват                |                          |
| Результаты поиска для местоположения ярославская о<br>Все (225) Услуги (95) Ведомства (100) Информация и помощь (30)                                                                                                    | бласть                               |                                 |                              |                          |
| Зачисление в образовательное учреждение,<br>реализующее адаптированные<br>образовательные программы, дополнительные<br>общеобразовательные программы и<br>профессиональные образовательные<br>программы<br>ведомства > ДО ЯО |                                      |                                 |                              |                          |

5. Выбираем данную услугу

Зачисление в государственные и муниципальные образовательные учреждения, реализующие дополнительные общеобразовательные программы Зачисление в образовательное учреждение, реализующее адаптированные образовательные программы, дополнительные общеобразовательные программы и профессиональные образовательные программы

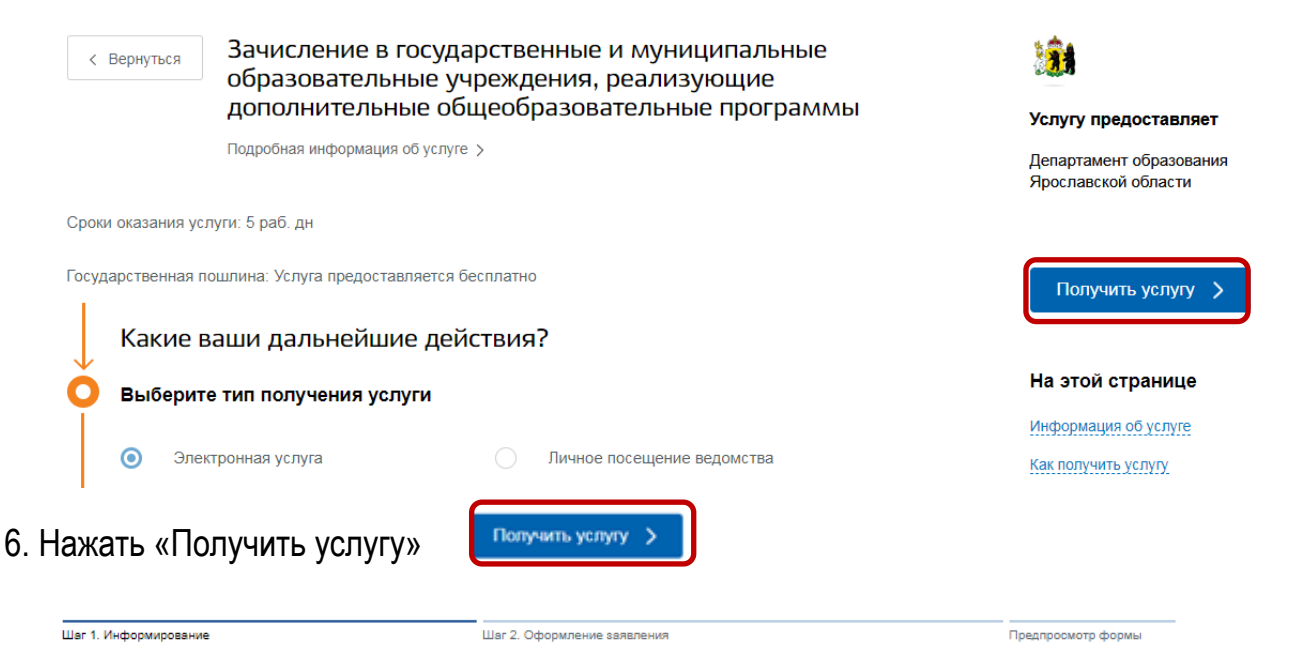

# Зачисление в государственные и муниципальные образовательные учреждения, реализующие дополнительные общеобразовательные программы

#### Уважаемый заявитель!

Перед заполнением заявления просим Вас внимательно ознакомиться с условиями зачисления в образовательную организацию дополнительного образования детей (далее - Учреждение).

- Для подачи заявления о зачислении в Учреждение Вам необходимо последовательно пройти все шаги на данном Портале.
- 2. Заявление, поданное в электронном виде, будет рассмотрено так же, как заявление, поданное лично.
- Датой подачи заявления считается дата подачи заявления через портал государственных и муниципальных услуг либо лично.
- Заявление в электронном виде поступит в Учреждение. Уточнить текущее состояние заявления можно в разделе «Мои заявки».
- 5. Вы должны предоставить оригиналы документов, необходимых для получения услуги, в выбранное Вами Учреждение в сроки, установленные образовательной организацией. В случае, если требуемые для зачисления в Учреждение документы не предоставлены в течение установленного срока, Вам может быть отказано в услуге.
- Правила приема граждан в учреждения определяются учреждением самостоятельно в соответствии с законодательством Российской Федерации.
- Результат предоставления государственной услуги:
   зачисление в Учреждение;
   мотивированный отказ в зачислении в Учреждение.

\*С условиями подачи заявления согласен (а)

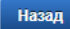

Описание услуги

Обязательно необходимо отметить, что с лицензией ознакомлен(а).

**!!!** Важно при выборе Муниципального образования выбирать «**Департамент образования Ярославской области**». Он в конце списка.

В разделе «Образовательные учреждения» выбор **только** из учреждений, подведомственных департаменту образования Ярославской области.

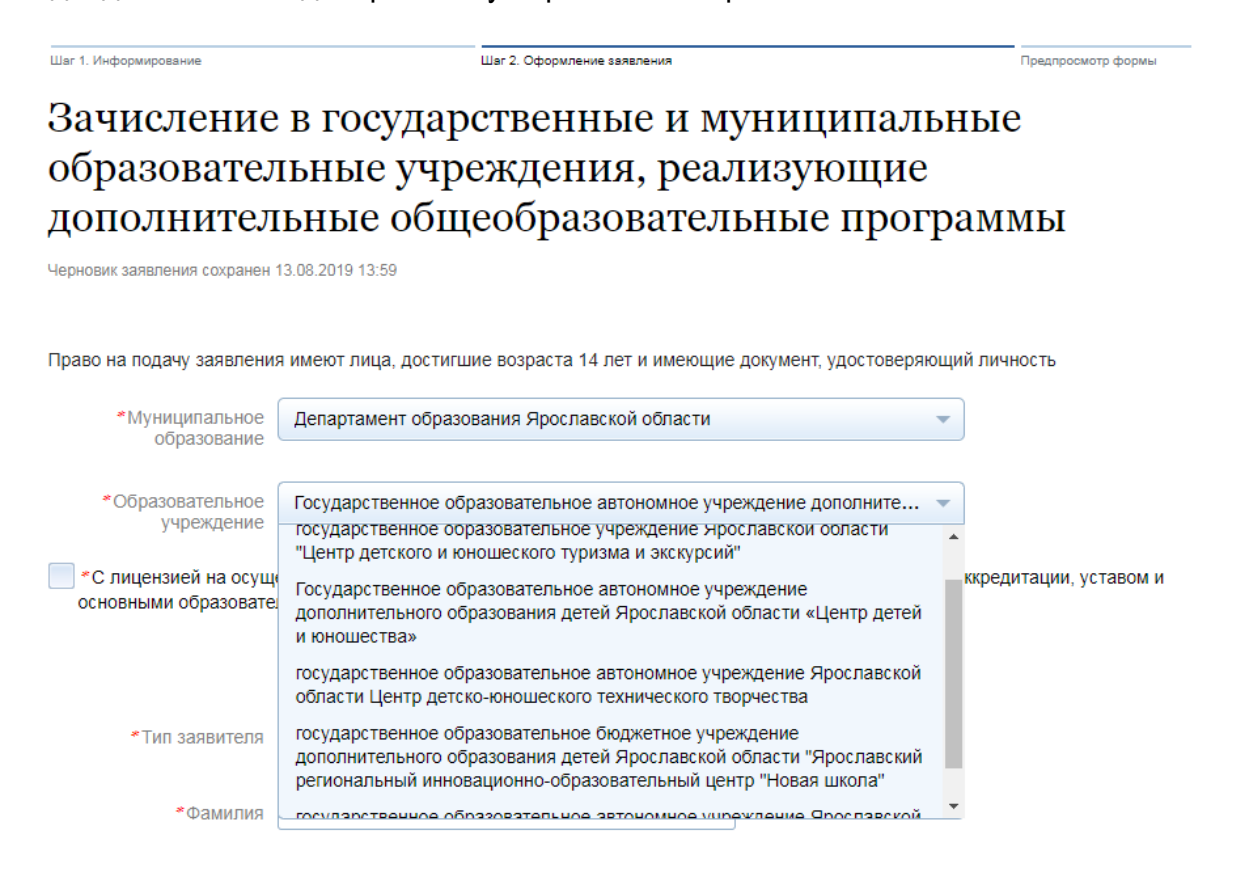

#### СВЕДЕНИЯ О ЗАЯВИТЕЛЕ

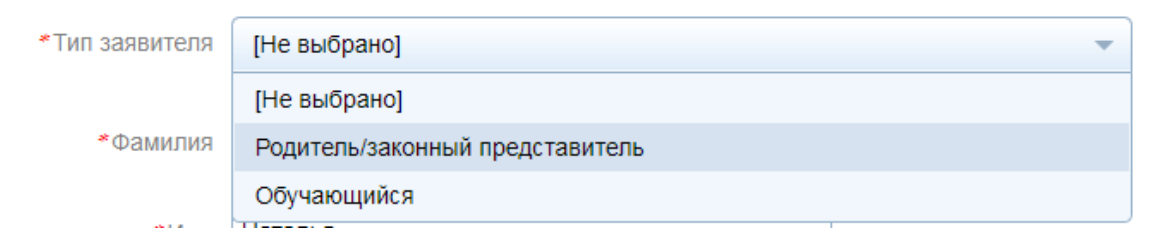

Заполнить информацию о заявителе и ребенке

Обязательными являются следующие поля: ФИО заявителя, контактный телефон, ФИО ребенка, дата рождения ребенка, страна рождения, место рождения, адрес места жительства ребенка, номер класса и программа обучения.

| *Тип заявителя             | Родитель/законный представитель                           | • |
|----------------------------|-----------------------------------------------------------|---|
| *Фамилия                   | Иванов                                                    |   |
| *Имя                       | Иван                                                      |   |
| Отчество                   | Иванович                                                  |   |
| Контактный телефон         | +7901 12 23<br>Пример: +7(999)000-00-00, +7(4852)00-00-00 |   |
|                            | СВЕДЕНИЯ О РЕБЕНКЕ                                        |   |
| *Фамилия                   | Иванова                                                   |   |
| *Имя                       | Мария                                                     |   |
| Отчество                   | Петровна                                                  |   |
| *Дата рождения             | 01.07.2010                                                |   |
| *Адрес места<br>жительства | Адрес не заполнен<br>Изменить адрес                       |   |

#### СВЕДЕНИЯ О ЗАЯВИТЕЛЕ

7.

| Pairon       Impogenaans         Crock       Impogenaans         Asceneewaki moor       Impogenaans         Murua       Impogenaans         Murua       Impogenaans                                                                                                    |                                                                                                    | Простноских с                                                                                                    | бласть                                                                                                    |                                                                                                    | Ψ.                                                                                                   |                                                                                                    |
|----------------------------------------------------------------------------------------------------|----------------------------------------------------------------------------------------------------|----------------------------------------------------------------------------------------------------|----------------------------------------------------------------------------------------------------|----------------------------------------------------------------------------------------------------|----------------------------------------------------------------------------------------------------|----------------------------------------------------------------------------------------------------|
| Group       Ярославль         Work       Ippdpanoes         Work       Ippdpanoes         Work       Ippdpanoes         Work       Ippdpanoes         Work       Ippdpanoes         Work       Ippdpanoes         Work       Ippdpanoes         Work       Ippdpanoes         Work       Ippdpanoes         Work       Ippdpanoes         Work       Ippdpanoes         Work       Ippdpanoes         Work       Ippdpanoes         Conserver       Inter         Conserver       Inter         Conserver       Inter         Conserver       Ippdpanoes         Workers       Ippdpanoes         Conserver       Ippdpanoes         Workers       Ippdpanoes         ObecQuitemes       Executementer         Conserver       Ipprent         ObecQuitemes       Executementer         Conserver       Ipprent         Conserver       Ipprent         Conserver       Ipprent         Conserver       Ipprent         Conserver       Ipprent         Conserver       Ipprent         Conserver <td>алон</td> <td></td> <td></td> <td></td> <td>*</td> <td></td>                                                                                                    | алон                                                                                                    |                                                                                                    |                                                                                                    |                                                                                                    | *                                                                                                    |                                                                                                    |
| Город. Яроспавль.<br>часеленный пуккт<br>Миша Труфанова<br>Сол <sup>4</sup> 25<br>Солит<br>Солит |                                                                                                    |                                                                                                    |                                                                                                    |                                                                                                    |                                                                                                    |                                                                                                    |
| Касанный пунт<br>"Пруфанова<br>дея" 25<br>Колук<br>Колук<br>Колик<br>Колук<br>Колик<br>Колук<br>Колик<br>Колик     | зрод                                                                                                    | Ярославль                                                                                                    |                                                                                                    |                                                                                                    | Ψ.                                                                                                   |                                                                                                    |
| ница Труфанова<br>сели со 25<br>сели со 26<br>сели со 26                                                                                                    | аселенный пункт                                                                                                    |                                                                                                    |                                                                                                    |                                                                                                    | -                                                                                                    |                                                                                                    |
| Век"  25  морто  44  морто  44                                                                                                    | пица                                                                                                    | Труфанова                                                                                                    |                                                                                                    |                                                                                                    | -                                                                                                    |                                                                                                    |
| соверс<br>сожната<br>сожната<br>сожната<br>сожната<br>сожната<br>сожната<br>сожната<br>сожната<br>сожната<br>сожната<br>сожната<br>сожната<br>сожната<br>сожната<br>сокрание<br>обрединения, порока, по поле «Насаненный приот» обяза «Нот» обяза и нот» обяза<br>нот» обяза чнот» и коронов, по поле «Насаненный приот» обяза чнот» обяза чнот» обяза чнот» обяза чнот» и обяза чнот» и обяза чнот» и обяза чнот» и обяза чнот» и обяза чнот» и обяза чнот» и обяза чнот» и обяза чнот» и обяза чнот» и обяза чнот» и обяза чнот» и обяза чнот» и обяза чнот» и обяза чнот» и обяза чнот» и обяза чнот» и обяза чнот» и обяза чнот» и обяза чнот» обяза чнот» обяза чнот» и обяза чнот» и обяза чнот» и обяза чнот» и обяза чнот» и обяза чнот» и обяза чнот» обяза чнот» обяза чнот» и обяза чнот» и обяза чнот» и обяза чнот» обяза чнот» обяза чнот» обяза чнот» обяза чнот» и обяза чнот» и обяза чнот» и обяза чнот» и обяза чнот» и обяза чнот» и обяза чнот» и обяза чнот» и обяза чнот» и обяза чнот» и обяза чнот» и обяза чнот» и обяза чнот» и обяза чнот» и обяза чнот» и обяза чнот» и обяза чнот» и обяза чнот» и обяза чнот» и обяза и обяза и оси и обяза чнот» и обяза и оси и обяза и обяза и оси и обяза и обяза и оси и и обяза и оси и особходимы и подпистиями и печатами.<br>Свидетельство о ролдении ребена<br>разумента, заверенного надлежащим образом и снабженного в семи необходимыми подпистими и печатами.<br>Свидетельство о ролдении ребена<br>политови развер зачие – сохоб.<br>Медицинская справка о состояния здоровы<br>со "ознакомпен с порядком предотавления обитичалее документо, необходимых для получения услуги, в выбраное<br>образоватью осуреждение, в течение з балендарных дана.<br>" "ознакомпен с порядком предотавления одиничалое документо, необходимых для получения услуги, в выбраное<br>образоватью осуреждение, в течение з балендарных дана.<br>" "ознакомпен с порядком предотавления одиничалое документо, необходимых для получения услуги, в выбраное<br>образоватью осуреждение в и спреональных данных, необходимых для получения услуги, в состветсте<br>оборазоватью осуремение и образоти переональных данны                                                                                                    | ow"                                                                                                    | 25                                                                                                    |                                                                                                    |                                                                                                    |                                                                                                    | Her                                                                                                    |
| Сектрика" Сектрика" Сектрика" Сектрика" Сектрика Сектрика Сектри                                                                                                    | opnyc                                                                                                    |                                                                                                    |                                                                                                    |                                                                                                    |                                                                                                    |                                                                                                    |
| Садитися"  Соданного  Соданного                                                                                                    | омната                                                                                                    |                                                                                                    |                                                                                                    |                                                                                                    |                                                                                                    |                                                                                                    |
| Econ значение поля «Город» не выбрано, по поле «Насаленный пункти» обязаляенно должов     Econ значение поля «Каралира» не пребустио, по усленовалие «Ноп» обла эпосо     Tox.     Toposeptre Ball почтовый индекс:     Toposeptre Ball почтовый индекс:     Toposequere Ball почтовый индекс:     Toposequere Ball почтов предизавателения постов эпоста эпосочтов собо адинателя (poposequere Ball popose)     Toposequere Ball poposequere PDF. DOC, DOCX, JPG отсканированный графический образ соответствующего     Toposequere Ball a dopose PDF. DOC, DOCX, JPG отсканированный графический образ соответствующего     Toposequere Ball a dopose PDF. DOC, DOCX, JPG отсканированный графический образ соответствующего     Toposequere Ball a dopose PDF. DOC, DOCX, JPG отсканированный графический образ соответствующего     Toposequere Ball a dopose PDF. DOC, DOCX, JPG отсканирование *pdf, *doc, *docx, *ipg. Maccananeo     Toposequere Ball a cocortsetter Ball почтов Вали расшерение *pdf, *doc, *docx, *ipg. Maccananeo     Toposequere Ball a passeq data e accuapeentes *pdf, *doc, *docx, *ipg. Maccananeo     Toposequere Ball e passeq data e accuapeentes *pdf, *doc, *docx, *ipg. Maccananeo     oposaoaaren.move упрежд                                                                                                    | вартира"                                                                                                    |                                                                                                    |                                                                                                    |                                                                                                    |                                                                                                    | Her                                                                                                    |
| Санка сыбрана.<br>Если свой данных е лоле «Карлице» не пребуется, по услановите флаве «Непи бля этохо<br>тол.<br>Проверьте Ваш почтовый индекс:<br>Почтовый яндека*<br>• Название<br>объединения, кружка,<br>пример: Объединения Волшебные краски*, хоровая студия "Аллегро", "Изостудия"<br>секции<br>Размещенные ниже поля предназначены для представления электронных колий документов. Электронная колия документ<br>пример: Объединения, кружка,<br>секции<br>Размещенные ниже поля предназначены для представления электронных колий документов. Электронная колия документ<br>представлять собой один файл в формате РОГ, DOC, DOCX, UPG отсканированный графический образ соответствующего<br>документа, заверенного надлежащим образом и снабженного всеми необходимыми подписями и печатями.<br>Свидетельство о рождении ребеня<br>Документ, удостоверяющий личность<br>Документ, удостоверяющий личность<br>Свидетельство состоянии здоровы<br>Согданамолен с порадком предоставления зоритиналов документов, необходимых для получения услуги, в выбранное<br>образовательное учреждение, в течение 30 календарных дией<br>• Сонакомлен с порадком предоставления оригиналов документов, необходимых для получения услуги, в выбранное<br>образовательное учреждение, в течение 30 календарных дией                                                                                                    | сли значение поля «Город» не                                                                                                    | выбрано, то пола «На                                                                                                    | аленный пункть о                                                                                                    | азательно д                                                                                                    |                                                                                                    | 1                                                                                                    |
| Проверьте Ваш почтовый индек:<br>Почтовый индек:<br>*Название<br>объединения, кружка,<br>секции<br>Размещенные ниже поля предназначены для представления электронных колий документов. Электронная колия документо<br>пример: Объединения "Волшебные краски", хоровая студия "Аллегро", "Изостудия"<br>Размещенные ниже поля предназначены для представления электронных колий документов. Электронная колия документо<br>представлять собой один файл в формате РDF, DOC, DOCX, JPG откланированный графический образ соответствующего<br>документа, заверенного надлежащим образом и снабженного всеми необходимыми подписями и печатями.<br>Свидетельство о рождении ребенка<br>Документ, удостоверяющий личность<br>Документ, удостоверяющий личность<br>Документ, удостоверяющий личность<br>Свидицинская справка о состоянии здоровыя<br>Срадустный ражер файле – 2000 кб.<br>Медицинская справка о состоянии здоровыя<br>С эпруктики ражер файле – 2000 кб.<br>С объекодимых для получения услуги, в выбранное<br>образовательное учреждение, в течение 30 календарных данных, необходимых для получения услуги, в выбранное<br>образовательное учреждение, в течение 30 календарных данных, необходимых для получения услуги, в выбранное<br>образовательное учреждение, в течение 30 календарных данных, необходимых для получения услуги, в сответсте<br>Федеральным законом от 27 июля 2006 года но 152-03 "О персональных данных". Я подтерждаю, что действую сеобо<br>свой воле и в интересах ребенка, законным представителем которого являюсь. Данное согласие может быть готозвано<br>имомет по моему письменному заявлению                                                                                                    | ыть выбрано.<br>Ели ввод денных в лопе «Кварк                                                                                                    | пира» на требуется, г                                                                                                    | ю установите фл                                                                                                    | ie «Hem» dan                                                                                                    | amoa                                                                                                 | ,                                                                                                    |
| Проверьте Ваш почтовыи индекс:<br>Почтовый индек:<br>• Название<br>объединения, кружка,<br>секции<br>Размещенные ниже поля предназначены для представления электронных колий документов. Электронная колия документо<br>пример: Объединения "Волшебные краски", хоровая студия "Аллегро", "Изостудия"<br>Размещенные ниже поля предназначены для представления электронных колий документов. Электронная колия документа<br>представлять собой один файл в формате РDF, DOC, DOCX, JPG отсканированный графический образ соответствующего<br>документа, заверенного надлежащим образом и снабженного всеми необходимыми подписями и печатями.<br>Свидетельство о рождении ребенка<br>Документ, удостоверяющий личность<br>— автрузи выбрите файл с росширением * pdf, * doc, * docx, * jpg. Максимально<br>докустныей ражер файла – 2000 кб.<br>Медицинская справка о состоянии здоровыя<br>— образовательное учреждение, в течение 30 календарных диных, необходимых для получения услуги, в выбранное<br>образовательное учреждение, в течение 30 календарных данных, необходимых для получения услуги, в выбранное<br>образовательное учреждение, в течение 30 календарных данных, необходимых для получения услуги, в соответствую<br>Федеральным законом от 27 июля 2006 года ке 152-03 "О персональных данных, необходимых для получения услуги, в соответсте<br>Федеральным законом от 27 июля 2006 года ке 152-03 "О персональных данных, необходимых для получения услуги, в соответсте<br>Федеральным законом от 27 июля 2006 года ке 152-03 "О персональных данных, необходимых для получения услуги, в соответсте<br>Федеральным законом от 27 июля 2006 года ке 152-03 "О персональных данных, необходимых для получения услуги, в соответсте<br>Федеральным законом от 27 июля 2006 года ке 152-03 "О персональных данных, данные согласие может быть готзавано<br>имомет по моему письменному заавлению                                                                                                    | 017.                                                                                                    |                                                                                                    |                                                                                                    |                                                                                                    |                                                                                                    |                                                                                                    |
| Тентовай жидека*                                                                                                    | проверьте ваш поч                                                                                                    | товыи индекс                                                                                                    |                                                                                                    |                                                                                                    |                                                                                                    |                                                                                                    |
| <ul> <li>Название объединения, кружка, секции</li> <li>Пример: Объединение "Волшебные краски", хоровая студия "Аллегро", "Изостудия"</li> <li>Размещенные ниже поля предназначены для представления электронных колий документов. Электронная колия документ представлять собой один файл в формате PDF, DOC, DOCX, JPG отсканированный графический образ соответствующего документа, заверенного надлежащим образом и снабженного всеми необходимыми подписями и печатями.</li> <li>Свидетельство о рождении ребенка  Зартузате выбрите файл с ресширениеs * pdf, * doc, * docx, * jpg. Максимально документа, заверенного надлежащим образом и снабженного всеми необходимыми подписями и печатями.</li> <li>Свидетельство о рождении ребенка  Зартузате выбрите файл с ресширениеs * pdf, * doc, * docx, * jpg. Максимально документа, удостоверяющий личность  Зартузате выбрите файл – 2000 Кб.</li> <li>Медицинская справка о состоянии здоровыя  Зартузате выбрите файл с ресширениеs * pdf, * doc, * docx, * jpg. Максимально документа, заверите файл с ресширениеs * pdf, * doc, * docx, * jpg. Максимально документа, завере файла – 2000 Кб.</li> <li>Медицинская справка о состоянии здоровыя  Зартузате выбрите файл с ресширениеs * pdf, * doc, * docx, * jpg. Максимально документа, завере файла – 2000 Кб.</li> <li>Ознакомлен с порядком предоставления оригиналов документов, необходимых для получения услуги, в выбранное образовательное учреждение, в течение 30 календарных дней.</li> <li>• Ознакомлен с порядком предоставления оригиналов документов, необходимых для получения услуги, в соответсте оседа № 152-03 °С от сеньх данных, необходимых для получения услуги, в соответсте оседеральным законном от 27 июля 2006 года № 152-03 °С от сресональных данных. Я подтверждаю, что действую свобо комент по мсему письменном узавлению</li> </ul>                                                                                                    | очтовый индекс"                                                                                                    | 150062                                                                                                    |                                                                                                    |                                                                                                    |                                                                                                    |                                                                                                    |
| <ul> <li>Название объединения, кружка, секции</li> <li>Пример: Объединение "Вопшебные краски", хоровая студия "Аллегро", "Изостудия"</li> <li>Размещенные ниже поля предназначены для представления электронных колий документов. Электронная колия документ представлять собой один файл в формате PDF, DOC, DOCX, JPG отсканированный графический образ соответствующего документа, заверенного надлежащим образом и снабженного всеми необходимыми подписями и печатями.</li> <li>Свидетельство о рождении ребенка Затрузив выбрите файл с расширением * pdf, * doc, * docx, * jpg. Максимально долустникий размер файла – 2000 Кб.</li> <li>Документ, удостоверяющий личность Затрузив выбрите файл с расширением * pdf, * doc, * docx, * jpg. Максимально долустникий размер файла – 2000 Кб.</li> <li>Медицинская справка о состоянии здоровия Затрузив выбрите файл с расширением * pdf, * doc, * docx, * jpg. Максимально долустникий размер файла – 2000 Кб.</li> <li>Медицинская справка о состоянии здоровия Затрузив выбрите файл с расширением * pdf, * doc, * docx, * jpg. Максимально долустникий размер файла – 2000 Кб.</li> <li>Ознакомлен с порядком предоставления оригиналов документов, необходимых для получения услуги, в выбранное образовательное учреждение, в течение 30 календарных данных, необходимых для получения услуги, в соответсте Фадеральным законом от 27 июля 2006 года № 152-ФЗ "О персональных данных". Я подтверждаю, что действую свобо свобя вое и в интересах ребенка, законным представителем которого являюсь. Данное согласие может быть отозвано момент по моему письменном узавлению</li> </ul>                                                                                                    |                                                                                                    |                                                                                                    |                                                                                                    |                                                                                                    |                                                                                                    |                                                                                                    |
| <ul> <li>Название<br/>объединения, кружка,<br/>секции</li> <li>Пример: Объединение "Волшебные краски", хоровая студия "Аллегро", "Изостудия"</li> <li>Размещенные ниже поля предназначены для представления электронных копий документов. Электронная копия документ<br/>представлять собой один файл в формате PDF, DOC, DOCX, JPG отсканированный графический образ соответствующего<br/>документа, заверенного надлежащим образом и снабженного всеми необходимыми подписями и печатями.</li> <li>Свидетельство о рождении ребенка</li> <li>Для загрузи выборите файл с расширением "pdf, "doc, "docx, "jpg. Максимально<br/>допустный размер файле – 2000 Кб.</li> <li>Медицинская справка о состоянии здоровкя</li> <li>Загрузить<br/>Для загрузи выборите файл с расширением "pdf, "doc, "docx, "jpg. Максимально<br/>допустный размер файле – 2000 Кб.</li> <li>Медицинская справка о состоянии здоровкя</li> <li>Загрузить<br/>Для загрузия выборите файл с расширением "pdf, "doc, "docx, "jpg. Максимально<br/>допустный размер файле – 2000 Кб.</li> <li>Медицинская справка о состоянии здоровкя</li> <li>Загрузить<br/>Для загрузия выбрите файл с расширением "pdf, "doc, "docx, "jpg. Максимально<br/>допустный размер файле – 2000 Кб.</li> <li>"Ознакомлен с порядком предоставления оригиналов документов, необходимых для получения услуги, в выбранное<br/>образовательное учреждение, в течение 30 календарных дней</li> <li>"Даю согласие на использование и обработку персональных данных, необходимых для получения услуги, в соответсте<br/>берей вовое и в интересах ребенка, законным представления которого являюсь. Данные согласие может быть отозвано<br/>момент по моему письменному заявлению</li> </ul>                                                                                                    |                                                                                                    |                                                                                                    |                                                                                                    |                                                                                                    |                                                                                                    |                                                                                                    |
| объединения, кружка,<br>секции<br>Размещенные ниже поля предназначены для представления электронных колий документов. Электронная колия документ<br>представлять собой один файл в формате PDF, DOC, DOCX, JPG отсканированный графический образ соответствующего<br>документа, заверенного надлежащим образом и снабженного всеми необходимыми подписями и печатями.<br>Свидетельство о рокдении ребенка<br>Документ, удостоверяющий личность<br>Документ, удостоверяющий личность<br>Документ, удостоверяющий личность<br>Документ, удостоверяющий личность<br>Документ, удостоверяющий личность<br>Для загуузить<br>Для загуузить<br>Для загуузить<br>Для загуузить<br>Для загуузить<br>Документ, удостоверяющий личность<br>С загрузить<br>Для загуузить<br>Для загуузить<br>Для загуузить<br>Для загуузить<br>Для загуузить<br>Для загуузить<br>Для загуузить<br>Документ, удостоверяющий личность<br>С загрузить<br>Для загуузить<br>Для загуузить<br>Для загуузить<br>Для загуузить<br>Для загуузить<br>Для загуузить<br>Для загуузить<br>Для загуузить<br>Документ, удостоверяющий личность<br>С загрузить<br>Для загуузить<br>Для загуузить<br>Для заг                                                                                                    | *Название                                                                                                    | Хоровое                                                                                                    |                                                                                                    |                                                                                                    |                                                                                                    |                                                                                                    |
| <ul> <li>Размещенные ниже поля предназначены для представления электронных копий документов. Электронная копия документ представлять собой один файл в формате PDF, DOC, DOCX, JPG отсканированный графический образ соответствующего документа, заверенного надлежащим образом и снабженного всеми необходимыми подписями и печатями.</li> <li>Свидетельство о рождении ребенка Для загрузить Для загрузить выберите файл с расширением *.pdf, *.doc, *.docx, *.jpg. Максимально допустимый размер файла – 2000 Кб.</li> <li>Документ, удостоверяющий личность Загрузить Для загрузи выберите файл с расширением *.pdf, *.doc, *.docx, *.jpg. Максимально допустимый размер файла – 2000 Кб.</li> <li>Медицинская справка о состоянии здоровыя Для загрузить выберите файл с расширением *.pdf, *.doc, *.docx, *.jpg. Максимально допустимый размер файла – 2000 Кб.</li> <li>* Ознакомлен с порядком предоставления оригиналов документов, необходимых для получения услуги, в выбранное образовательное учреждение, в течение 30 календарных данных, необходимых для получения услуги, в соответствет оберальным законом от 27 июля 2006 года № 152-03 "О персональных данных". Я подтверждаю, что действую свобо свобе во и нересах ребенка, законным представителем которого являюсь. Данное согласие может быть отозвано момент по моему письменному заявлению</li> </ul>                                                                                                    | объединения коужка                                                                                                    |                                                                                                    |                                                                                                    |                                                                                                    |                                                                                                    |                                                                                                    |
| Размещенные ниже поля предназначены для представления электронных колий документов. Электронная копия документ<br>представлять собой один файл в формате PDF, DOC, DOCX, JPG отсканированный графический образ соответствующего<br>документа, заверенного надлежащим образом и снабженного всеми необходимыми подписями и печатями.                                                                                                    | Секции                                                                                                    | Пример: Объединение                                                                                                    | в "Волшебные краск                                                                                                    | и", хоровая с                                                                                                    | тудия                                                                                                | "Аллегро", "Изостудия"                                                                                                    |
| Размещенные ниже поля предназначены для представления электронных копий документов. Электронная копия документ<br>представлять собой один файл в формате PDF, DOC, DOCX, JPG отсканированный графический образ соответствующего<br>документа, заверенного надлежащим образом и снабженного всеми необходимыми подписями и печатями.<br>Свидетельство о рождении ребенка<br>Свидетельство о рождении ребенка<br>Свидетельство о рождение в и обработку персональных данных, необходимых для получения услуги, в соответство<br>образовательное учреждение, в течение 30 календарных дней<br>Свидетельство о райот 27 июля 2006 года № 152-03 "О персональных данных". Я подтверждаю, что действую свобо<br>своей воле и в интересах ребенка, законным представителем которого являюсь. Данное согласие может быть отозвани<br>момент по моему письменному заявлению                                                                                                    | секции                                                                                                    | Пример: Объединение                                                                                                    | : "Волшебные краск                                                                                                    | и", хоровая с                                                                                                    | тудия                                                                                                | "Аллегро", "Изостудия"                                                                                                    |
| представлять сооои один фаил в формате PDF, DOC, DOCX, JPG отсканированный графический оораз соответствующего<br>документа, заверенного надлежащим образом и снабженного всеми необходимыми подписями и печатями.<br>Свидетельство о рождении ребенка Эагрузить<br>Для загрузи выберите файл с расширением *.pdf, *.doc, *.docx, *.jpg. Максимально<br>допустимый размер файла — 2000 Кб.<br>Медицинская справка о состоянии здоровья Эагрузить<br>Для загрузи выберите файл с расширением *.pdf, *.doc, *.docx, *.jpg. Максимально<br>допустимый размер файла — 2000 Кб.<br>Медицинская справка о состоянии здоровья Эагрузить<br>Для загрузи выберите файл с расширением *.pdf, *.doc, *.docx, *.jpg. Максимально<br>допустимый размер файла — 2000 Кб.                                                                                                    | секции                                                                                                    | Пример: Объединение                                                                                                    | : "Волшебные краск                                                                                                    | и", хоровая с                                                                                                    | тудия                                                                                                | "Аллегро", "Изостудия"                                                                                                    |
| Свидетельство о рождении ребенка Затрузить<br>Для затрузи выберите файл с расширением *.pdf, *.doc, *.docx, *.jpg. Максимально<br>допустимый размер файла — 2000 Кб.<br>Документ, удостоверяющий личность Затрузить<br>Для затрузи выберите файл с расширением *.pdf, *.doc, *.docx, *.jpg. Максимально<br>допустимый размер файла — 2000 Кб.<br>Медицинская справка о состоянии здоровкя Затрузить<br>Для затрузи выберите файл с расширением *.pdf, *.doc, *.docx, *.jpg. Максимально<br>допустимый размер файла — 2000 Кб.<br>* Ознакомлен с порядком предоставления оригиналов документов, необходимых для получения услуги, в выбранное<br>образовательное учреждение, в течение 30 календарных данных, необходимых для получения услуги, в соответсте<br>Федеральным законом от 27 июля 2006 года № 152-ФЗ "О персональных данных, Анобходимых для получения услуги, в соответсте<br>Федеральным законом от 27 июля 2006 года № 152-ФЗ "О персональных данных, Анобходимых для получения услуги, в соответсте<br>Федеральным законом от 27 июля 2006 года № 152-ФЗ "О персональных данных, Анобходимых для получения услуги, в соответсте<br>Федеральным законом от 27 июля 2006 года № 152-ФЗ "О персональных данных, Данное согласие может быть отозвано<br>момент по моему письменному заявлению                                                                                                    | Секции Секции Размещенные ниже поля преди                                                                                                    | Пример: Объединение<br>назначены для предстая                                                                                                    | <ul> <li>"Волшебные краск</li> <li>вления электронных</li> </ul>                                                                                                    | и", хоровая с<br>копий докуме                                                                                                    | ентов.                                                                                               | "Аллегро", "Изостудия"<br>Электронная копия документа должна                                                                                                    |
| Для загрузи выберите файл с расширением *,pdf, *,doc, *,docx, *,jpg. Максимально<br>допустимый размер файла — 2000 Кб.<br>Документ, удостоверяющий личность<br>Загрузить<br>Для загрузи выберите файл с расширением *,pdf, *,doc, *,docx, *,jpg. Максимально<br>допустимый размер файла — 2000 Кб.<br>Медицинская справка о состоянии здоровья<br>Загрузить<br>Для загрузи выберите файл с расширением *,pdf, *,doc, *,docx, *,jpg. Максимально<br>допустимый размер файла — 2000 Кб.                                                                                                    | Секции<br>Размещенные ниже поля пред<br>представлять собой один файл<br>документа, заверенного надлея                                                                                                    | Пример: Объединение<br>назначены для предстая<br>в формате PDF, DOC,<br>кащим образом и снабу                                                                                                    | <ul> <li>"Волшебные краси</li> <li>вления электронных</li> <li>DOCX, JPG отскани</li> <li>кенного всеми необу</li> </ul>                                                                                                    | и", хоровая с<br>копий докуме<br>рованный гра<br>ходимыми под                                                                                                    | тудия<br>ентов.<br>фичес<br>цписям                                                                   | "Аллегро", "Изостудия"<br>Электронная копия документа должна<br>кий образ соответствующего бумажного<br>и и печатями.                                                                                                    |
| Документ, удостоверяющий личность                                                                                                    | Секции<br>Размещенные ниже поля предг<br>представлять собой один файл<br>документа, заверенного надле:<br>Свидетельство                                                                                                    | Пример: Объединение<br>назначены для предстая<br>в формате PDF, DOC,<br>кащим образом и снаб»<br>о рождении ребенка                                                                                                    | Волшебные красн<br>вления электронных<br>DOCX, JPG отскани<br>кенного всеми необу<br>Загрузить                                                                                                    | и", хоровая с<br>копий докуме<br>рованный гра<br>ходимыми под                                                                                                    | тудия<br>ентов.<br>фичес<br>писям                                                                    | "Аллегро", "Изостудия"<br>Электронная копия документа должна<br>кий образ соответствующего бумажного<br>и и печатями.                                                                                                    |
| Для загрузии выберите файл с расширением *,pdf, *,doc, *,docx, *,jpg. Максимально<br>допустимый размер файла — 2000 Кб.<br>Медицинская справка о состоянии здоровья<br>Для загрузить<br>Для загрузи выберите файл с расширением *,pdf, *,doc, *,docx, *,jpg. Максимально<br>допустимый размер файла — 2000 Кб.                                                                                                    | Секции<br>Размещенные ниже поля предпредставлять собой один файл<br>документа, заверенного надле:<br>Свидетельство                                                                                                    | Пример: Объединение<br>назначены для предстая<br>1 в формате PDF, DOC,<br>кащим образом и снабу<br>о о рождении ребенка                                                                                                    | <ul> <li>Волшебные краси</li> <li>вления электронных</li> <li>DOCX, JPG отскани</li> <li>кенного всеми необу</li> <li>Загрузить</li> </ul>                                                                                                    | и", хоровая с<br>копий докуме<br>рованный гра<br>юдимыми под<br>йл с расширение<br>ь — 2000 Кб.                                                                                     | ентов.<br>фичес<br>(писям<br>м *.pdf, *                                                              | "Аллегро", "Изостудия"<br>Электронная копия документа должна<br>кий образ соответствующего бумажного<br>и и печатями.                                                                                                    |
| Медицинская справка о состоянии здоровья<br>Для загрузи выберите фейл с расширением *pdf, * doc, *.docx, *.jpg. Максимально<br>допустимый размер фейла — 2000 Кб.                                                                                                    | Секции<br>Размещенные ниже поля предн<br>представлять собой один файл<br>документа, заверенного надлея<br>Свидетельство<br>Документ, удост                                                                                                    | Пример: Объединение<br>назначены для предстая<br>в формате PDF, DOC,<br>жащим образом и снаб»<br>о рождении ребенка                                                                                                    | <ul> <li>Волшебные краси</li> <li>вления электронных</li> <li>DOCX, JPG отскани</li> <li>кенного всеми необх</li> <li>Загрузить</li> <li>пл загрузи выберите файла</li> <li>опустимый размер файла</li> <li>Загрузить</li> </ul>                                                                                                    | и", хоровая с<br>копий докуме<br>рованный гра<br>содимыми под<br>йл с расширение<br>— 2000 Кб.                                                                                      | атудия<br>антов.<br>фичес<br>цписям<br>м *.pdf, <sup>1</sup>                                         | "Аллегро", "Изостудия"<br>Электронная копия документа должна<br>кий образ соответствующего бумажного<br>и и печатями.                                                                                                    |
| <ul> <li>✓ Сознакомлен с порядком предоставления оригиналов документов, необходимых для получения услуги, в выбранное образовательное учреждение, в течение 30 календарных дней</li> <li>✓ Даю согласие на использование и обработку персональных данных, необходимых для получения услуги, в соответств Федеральным законом от 27 июля 2006 года № 152-ФЗ "О персональных данных". Я подтверждаю, что действую свобо своей воле и в интересах ребенка, законным представителем которого являюсь. Данное согласие может быть отозваном момент по моему письменному заявлению</li> </ul>                                                                                                    | Секции<br>Размещенные ниже поля предн<br>представлять собой один файл<br>документа, заверенного надлея<br>Свидетельство<br>Документ, удост                                                                                                    | Пример: Объединение<br>назначены для предстая<br>в формате PDF, DOC,<br>кащим образом и снабх<br>о рождении ребенка<br>оверяющий личность                                                                                                    | <ul> <li>Волшебные краси</li> <li>вления электронных</li> <li>DOCX, JPG отскани</li> <li>кенного всеми необу</li> <li>Загрузить</li> <li>загрузки выберите фа<br/>опустимый размер файла</li> <li>Загрузки выберите фа<br/>опустимый размер файла</li> </ul>                                                                                                    | и", хоровая с<br>копий докуме<br>рованный гра-<br>содимыми под<br>йл с расширение<br>— 2000 Кб.                                                                                     | ентов.<br>фичес<br>писям<br>м *.pdf, •                                                               | "Аллегро", "Изостудия"<br>Электронная копия документа должна<br>кий образ соответствующего бумажного<br>и и печатями.<br>*doc, *.docx, *.jpg. Максимально                                                                                                    |
| ✓ *Даю согласие на использование и обработку персональных данных, необходимых для получения услуги, в соответств<br>Федеральным законом от 27 июля 2006 года № 152-ФЗ "О персональных данных". Я подтверждаю, что действую свобо<br>своей воле и в интересах ребенка, законным представителем которого являюсь. Данное согласие может быть отозвано<br>момент по моему письменному заявлению                                                                                                    | Секции<br>Размещенные ниже поля предн<br>представлять собой один файл<br>документа, заверенного надлех<br>Свидетельство<br>Документ, удост<br>Медицинская справка о                                                                                                    | Пример: Объединение<br>назначены для предстая<br>в формате PDF, DOC,<br>жащим образом и снаб»<br>о рождении ребенка<br>оверяющий личность<br>р<br>о состоянии здоровья                                                                                                    | <ul> <li>Волшебные краси</li> <li>вления электронных</li> <li>DOCX, JPG отскани</li> <li>COCX, JPG отскани</li> <li>кенного всеми необх</li> <li>Загрузить</li> <li>пя загрузки выберите фа<br/>опустимый размер файли</li> <li>Загрузить</li> <li>Загрузить</li> <li>дагрузить</li> <li>дагрузить</li> </ul>                                                                                                    | и", хоровая с<br>копий докуме<br>рованный гра-<br>ходимыми под<br>йл с расширение<br>i — 2000 Кб.                                                                                   | тудия<br>eнтов.<br>фичес<br>цписям<br>м *.pdf,<br>м *.pdf,                                           | "Аллегро", "Изостудия"<br>Электронная копия документа должна<br>кий образ соответствующего бумажного<br>и и печатями.<br>*doc, *.docx, *.jpg. Максимально                                                                                                    |
| тресопасие на использование и обработку персональных данных, неооходимых для получения услуги, в соответств<br>Федеральным законом от 27 июля 2006 года № 152-ФЗ "О персональных данных". Я подтверждаю, что действую свобо<br>своей воле и в интересах ребенка, законным представителем которого являюсь. Данное согласие может быть отозвано<br>момент по моему письменному заявлению                                                                                                    | Секции<br>Размещенные ниже поля пред<br>представлять собой один файл<br>документа, заверенного надле:<br>Свидетельство<br>Документ, удост<br>Медицинская справка о<br>У *Ознакомлен с порядком п<br>образовательное учрежден                                                                                                    | Пример: Объединение<br>назначены для предстан<br>в формате PDF, DOC,<br>кащим образом и снаб»<br>о рождении ребенка<br>оверяющий личность<br>расостоянии здоровья<br>редоставления оригина<br>ие, в течение 30 календ                                                                               | <ul> <li>Волшебные красн</li> <li>аления электронных</li> <li>DOCX, JPG отскани</li> <li>COCX, JPG отскани</li> <li>кенного всеми необх</li> <li>Загрузить</li> <li>Па загрузить</li> <li>Га загрузить</li> <li>Га загрузить</li> <li>Га загрузить</li> <li>Га загрузить</li> <li>Га загрузить</li> <li>Га загрузить</li> <li>Га загрузить</li> <li>Па загрузить</li> <li>Па загр</li></ul> | и", хоровая с<br>копий докуме<br>рованный гра<br>кодимыми под<br>йл с расширение<br>— 2000 Кб.<br>йл с расширение<br>— 2000 Кб.                                                     | ентов.<br>фичес<br>(писям<br>м *.pdf,<br>м *.pdf,<br>ия полу                                         | "Аллегро", "Изостудия"<br>Электронная копия документа должна<br>кий образ соответствующего бумажного<br>и и печатями.<br>*doc, *.docx, *.jpg. Максимально<br>*doc, *.docx, *.jpg. Максимально<br>*doc, *.docx, *.jpg. Максимально                              |
|                                                                                                    | Секции<br>Размещенные ниже поля преді<br>представлять собой один файл<br>документа, заверенного надлея<br>Свидетельство<br>Документ, удост<br>Медицинская справка с<br>• Ознакомлен с порядком п<br>образовательное учрежден                                                                                                    | Пример: Объединение<br>назначены для предстая<br>в формате PDF, DOC,<br>жащим образом и снабх<br>о рождении ребенка<br>о рождении ребенка<br>росостоянии здоровья<br>редоставления оригина<br>ие, в течение 30 календ                                                                               | <ul> <li>Волшебные краси</li> <li>вления электронных</li> <li>DOCX, JPG отскани</li> <li>кенного всеми необу</li> <li>Загрузить</li> <li>ла загрузки выберите фа<br/>опустимый размер файли</li> <li>Загрузки выберите фа<br/>опустимый размер файли</li> <li>Загрузки выберите фа<br/>опустимый размер файли</li> <li>Загрузки выберите фа<br/>опустимый размер файли</li> <li>дагрузки выберите фа<br/>опустимый размер файли</li> <li>дагрузки выберите фа<br/>опустимый размер файли</li> </ul>                                                                                                    | и", хоровая с<br>копий докуме<br>рованный гра-<br>юдимыми под<br>йл с расширение<br>1 — 2000 Кб.<br>1 — 2000 Кб.                                                                    | ентов.<br>фичес<br>(писям<br>м *,pdf,<br>м *,pdf,<br>ия полу                                         | "Аллегро", "Изостудия"<br>Электронная копия документа должна<br>кий образ соответствующего бумажного<br>и и печатями.<br>*doc, *.docx, *.jpg. Максимально<br>*doc, *.docx, *.jpg. Максимально<br>*doc, *.docx, *.jpg. Максимально<br>чения услуги, в выбранное |
|                                                                                                    | Секции<br>Размещенные ниже поля предп<br>представлять собой один файл<br>документа, заверенного надлел<br>Свидетельство<br>Документ, удост<br>Медицинская справка с<br>✓ *Ознакомлен с порядком п<br>образовательное учрежден<br>✓ *Даю согласие на использа<br>Федеральным законом от 2<br>своей воле и в интересах р<br>момент по моему письменн | Пример: Объединение<br>назначены для предстая<br>в формате PDF, DOC,<br>кащим образом и снаб»<br>о рождении ребенка<br>о рождении ребенка<br>о состоянии здоровья<br>редоставления оригина<br>ие, в течение 30 календ<br>рвание и обработку пер<br>7 июля 2006 года № 15:<br>ебенка, законным предс | <ul> <li>Волшебные краси</li> <li>аления электронных<br/>DOCX, JPG отскани</li> <li>ССХ, JPG отскани</li> <li>ССХ, JPG отскани</li> <li>ССХ, JPG отскани</li> <li>ССХ, JPG отскани</li> <li>ССХ, JPG отскани</li> <li>ССХ, JPG отскани</li> <li>ССХ, JPG отскани</li> <li>ССХ, JPG отскани</li> <li>ССХ, JPG отскани</li> <li>ССКАТОРАНСКА</li> <li>ССИАЛЬНЫХ ДАННЫХ, 12-ФЗ "О персональны</li> </ul>                                                                                                    | и", хоровая с<br>копий докуме<br>рованный гра-<br>кодимыми под<br>йл с расширение<br>— 2000 Кб.<br>ип с расширение<br>— 2000 Кб.<br>обходимых дл<br>необходимых. Ял<br>являюсь. Дан | ентов.<br>фичес<br>(писям<br>м*,pdf,<br>м*,pdf,<br>м*,pdf,<br>ия полу<br>для по<br>Я подте<br>нное с | "Аллегро", "Изостудия"<br>Электронная копия документа должна<br>кий образ соответствующего бумажного<br>и и печатями.<br>*doc, *.docx, *.jpg. Максимально<br>*doc, *.docx, *.jpg. Максимально<br>*doc, *.docx, *.jpg. Максимально<br>чения услуги, в выбранное |

### !!!Данный вид сведений не обязателен!

После нажатия на кнопку «Подать заявление» заявление будет принято порталом ЕПГУ и передано в ведомственную систему Ярославской области.

На Ваш электронный адрес придут промежуточные результаты рассмотрения заявления.

## госуслуги

Перейти на портал госуслуг

#### Здравствуйте, Иван Иванович!

Ваше <u>заявление № 575658733</u> на услугу Зачисление в государственные и муниципальные образовательные учреждения, реализующие дополнительные общеобразовательные программы в ДО ЯО успешно сформировано 13.08.2019 14:29.

Посмотреть заявление

#### госуслуги

Перейти на портал госуслуг

#### Здравствуйте, Иван Иванович!

Статус вашего заявления № 575658733 - "Заявление зарегистрировано"

Услуга: Зачисление в государственные и муниципальные образовательные учреждения, реализующие дополнительные общеобразовательные программы

Ведомство: ДО ЯО

Комментарий ведомства: Сервис принял заявление

Посмотреть заявление

Посмотреть поданные заявления можно в личном кабинете в разделе «Уведомления»

| $\odot$                                                                                                    | Заявление зарегистрировано «Зачисл<br>муниципальные образовательные учр<br>общеобразовательные программы» | ение в государственные и<br>еждения, реализующие дополнительные | Сегодня 14:29<br>Пожаловаться |  |  |  |  |
|----------------------------------------------------------------------------------------------------|----------------------------------------------------------------------------------------------------|-----------------------------------------------------------------|-------------------------------|--|--|--|--|
| Зачисление в государственные и муниципальные<br>образовательные учреждения, реализующие дополнительные<br>общеобразовательные программы №575658733<br>История рассмотрения У |                                                                                                    |                                                                 |                               |  |  |  |  |
| <del>(</del> 3                                                                                                    | аявление зарегистрировано                                                                                 | 13.08.2019, 14:29:19                                            |                               |  |  |  |  |
|                                                                                                    | <b>ДО ЯО:</b><br>Сервис принял заявление                                                                  |                                                                 |                               |  |  |  |  |

Конечным результатом станет сообщение о Зачисление в учреждение или мотивированный отказ.